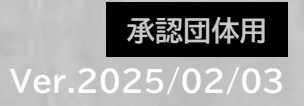

# <u>承認団体による</u> 加入団体管理者成り代わり方法 JAAF-START登録システム

※加入団体(クラブ/学校等)の管理者や登録申請等で不都合が生じた場合、 承認団体が、加入団体管理者に成り代わって、操作や確認をする際の方法となります。

### JAAF-START 承認団体管理者サイトにアクセスする https://jaaf-admin.sportscom.jp/

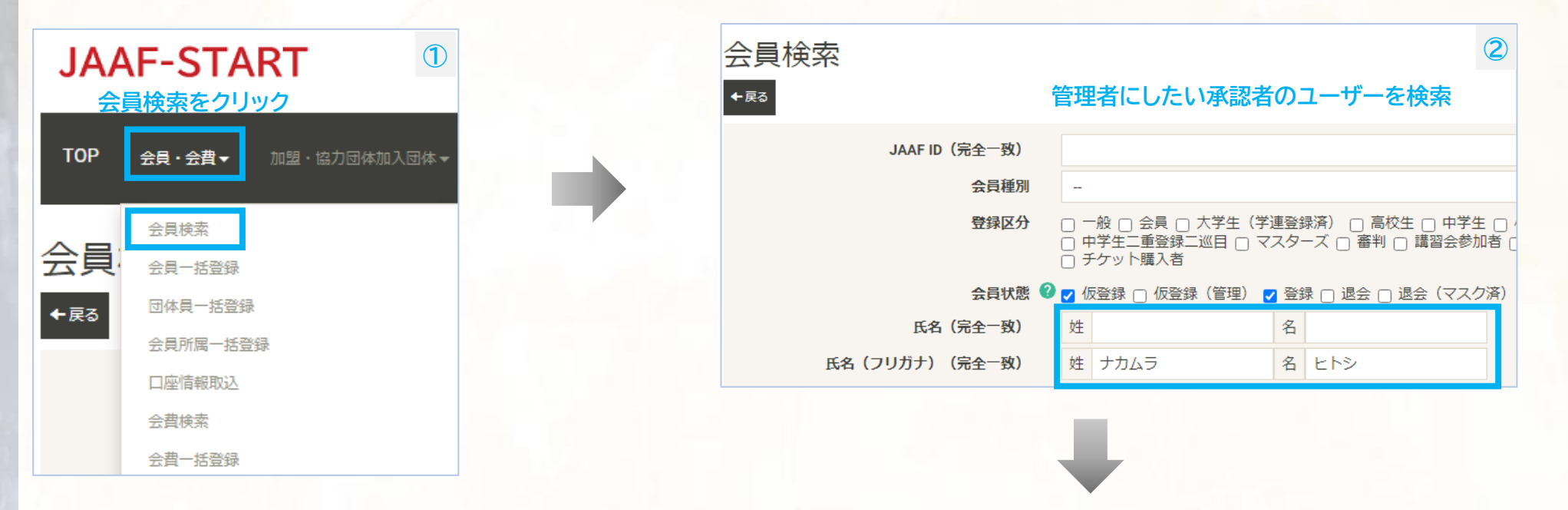

| 検索         | 农結果                        |                   |            |             |         |                       |                                                   |           | 3     |
|------------|----------------------------|-------------------|------------|-------------|---------|-----------------------|---------------------------------------------------|-----------|-------|
| <b>⊙</b> ∮ | ウンロード ③ 資格情報ダウンロ           | ード ④ 資格情報変更       | ファイルダウンロード | ・ 資格情報削除ファ・ | イルダウンロー | -ド 🖍 メール配信予約          | <ul> <li>         ・         ・         ・</li></ul> | ァイルダウンロード |       |
| 5 代        | 中 1~5 件目                   |                   |            |             |         |                       |                                                   | 酒 前へ 1 次へ |       |
|            | JAAF ID                    | 会員種別              | 登録区分       | 氏名          | 性別      | メールア                  | ドレス                                               | 生年月日      |       |
| 1          | 00200010936                | 団体員               |            | 中村仁         | 男性      | start-info@jaaf.or.jp |                                                   | 1990/0    | 01/01 |
| 2          | ユーザーのIDをクリ:<br>00200004662 | <b>ソク</b><br>一般会員 |            | 中村<br>仁     | 男性      | nakamura@jaaf.or.jţ   | )                                                 | 1990/0    | 01/01 |

### 加入団体管理者成り代わり方法

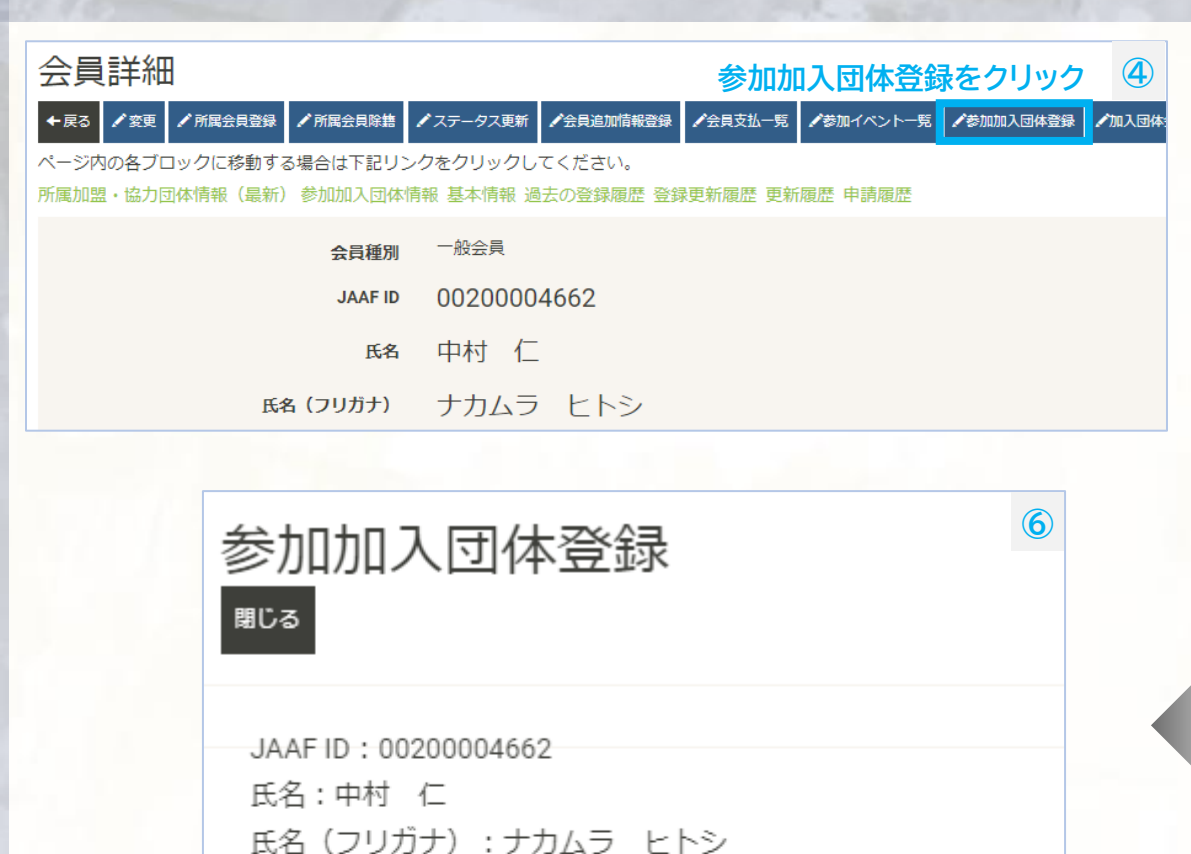

加入団体ID:rikurentest 加入団体名:陸連テスト 加入団体区分:一般 加入団体カテゴリ:カテゴリ5 都道府県:東京都 所属団体:日本陸上競技連盟、東京陸上競技協会

### 参加加入団体検索

- 以下条件検索から、参加加入団体を追加することができます。
- ただし参加可能な条件があるため、追加できない場合もございます。

|     | 加入団体IC      | )( <sub>完全一致)</sub> 成( | り代わりたい団         | 本名を入力       |       |
|-----|-------------|------------------------|-----------------|-------------|-------|
|     | 加入団体名       | i (部分一致)               | 陸連              |             |       |
|     | 加入団体名(フリガナ) | (部分一致)                 |                 |             |       |
|     |             | 加入団体区分                 |                 |             |       |
|     | 加入          | 団体カテゴリ                 |                 |             |       |
|     |             | 都道府県                   |                 |             |       |
|     | 所属加         | 盟・協力団体                 |                 |             |       |
|     |             |                        | Q <sub>検索</sub> |             |       |
| 加入国 | 団体一覧        |                        |                 |             |       |
| 3件中 | 1~3 件目      |                        |                 |             |       |
|     | 成り代わりたい[    | 団体の選択オ                 | <b>ベタンをクリック</b> |             |       |
|     | 選択          | J≞ bi                  | 1入団体ID          | <u>ا</u> ۲: | 加入団体名 |
| 1   | ✔選択         | A8766851               |                 | 陸連直轄        |       |
| 2   | ✔選択         | rikurenclub            |                 | 陸連クラブ       |       |
| 3   | ✔選択         | rikurentest            |                 | 陸連テスト       |       |

2

(5)

## 加入団体管理者成り代わり方法

| 参加加入区          | 可体登                               | 録                |            |       |        |         |      |      | 加入団体詳細       | B                  |            | 加入団体管理者一覧をクリ            | Jック     |
|----------------|-----------------------------------|------------------|------------|-------|--------|---------|------|------|--------------|--------------------|------------|-------------------------|---------|
| ←戻る            |                                   |                  |            |       |        |         |      |      | ←戻る ♪変更 ♪支払い | 履歴─覧へ ♪参加イベン       | ットー覧へ 加2   | 、団体登録者一覧出力 /所属加入団体登録 /1 | 加入団体管理者 |
|                |                                   |                  |            |       |        |         |      |      |              | 多動する場合は下記!         | リンクをクリッ    | ックしてください。               |         |
|                |                                   | JA               | AF ID      | 00200 | 000466 | 52      |      |      | 所属状況(最新)加入団  | 体管理者 加入団体会         | 浸 過去の所属    | 禹履歴 所属更新履歴 申請履歴         |         |
|                |                                   |                  | 氏名         | 中村    | 仁      |         |      |      | 加入団体基本情報     |                    |            |                         |         |
|                | F                                 | 氏名(フリナ           | ጛታ)        | ナカム   | 45 1   | ヒトシ     |      |      |              | 加入団体               | o rikurent | est                     |         |
| 追加された団         | 体IDを                              | クリック             |            |       |        |         |      |      |              | 加入団体名              | 3 陸連テス     | スト                      |         |
| 参加加入団体情報       | R                                 |                  |            |       |        |         |      |      | ከበ           | 入団体名(フリガナ)         | リクレン       | シテスト                    |         |
| 加入団体Ⅱ          | ID                                |                  |            |       | 加入     | 团体名     |      |      |              | 加入団体名略和            | ▶ 陸連テス     | <b>۲</b> ト              |         |
| rikurentest    |                                   | 陸連テス             | . <b>ト</b> |       |        |         |      |      | 加入団          | 本名略称(フリガナ)         | リクレン       | シテスト                    |         |
| 加入団体管理者<br>+हठ | 者一覧                               |                  |            |       |        |         |      |      |              |                    |            |                         | (       |
| 加入国            | <b>団体ID</b> riku<br><b>団体名</b> 陸運 | urentest<br>重テスト |            |       |        |         |      |      |              |                    |            |                         |         |
| 加入団体管理者        |                                   |                  |            |       |        |         |      |      |              |                    |            |                         |         |
| JAAF ID        | 会員種別                              | 所属区分             | 会員状態       | 氏名    | 性別     | メールアドレス | 登録区分 | 生年月日 | 登録日時         | 所属加入団体             | 資格         | 協会役員加盟・協力団体/役職/役職名      |         |
|                |                                   |                  |            |       |        |         |      |      |              | テスト倶楽部<br>埼玉陸上競技協会 |            |                         |         |

### 加入団体会員

2件中 1~2 件目

### 先頭 前へ 1 次へ 最後 メールアドレス 登録区分 生年月日 登録日時 所属加入団体 資格 協会役員加盟・協力団体/役職/役職名 JAAF ID 会員種別 所属区分 会員状態 氏名 性別 テスト倶楽部 西九州大学 2023/03/07 17:14:59 東京序は是競技協会 加入団体付与\_東京クラブ 陸連テスト 管理者にしたいユーザーをクリック •\*\*\* 中村 登録 1 00200004662 一般会員 男性 nakamura@jaaf.or.jp 1990/01/01

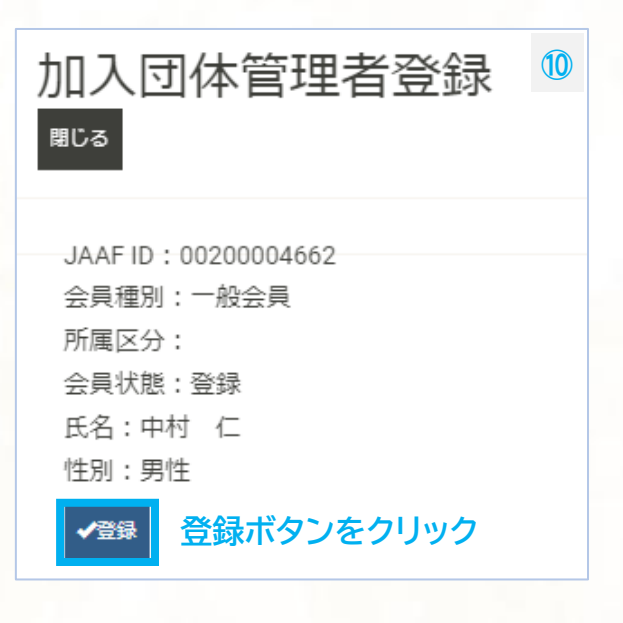

| 加<br>+ | 入団体管理<br><sub>₹3</sub> | <b>老</b> 一覧                        | ,                 |       |         |    |                     | 1 |
|--------|------------------------|------------------------------------|-------------------|-------|---------|----|---------------------|---|
|        | הם<br>החו              | 入団 <b>体ID</b> ri<br>入団 <b>体名</b> 图 | kurentest<br>陸テスト |       |         |    |                     |   |
| 加。     | 入団体管理者                 | 加入団                                | 体管理者              | こ追加され | れまし     | た。 |                     |   |
|        | JAAF ID                | 会員種別                               | 所属区分              | 会員状態  | 氏名      | 性別 | メールアドレス             |   |
| 1      | 00003196120            | 一般会員                               |                   | 登録    | 三宅<br>聡 | 男性 | miyake@jaaf.or.jp   |   |
| 2      | 00200004662            | 一般会員                               |                   | 登録    | 中村<br>仁 | 男性 | nakamura@jaaf.or.jp |   |

### 加入団体管理者での操作

### JAAF-STARTにアクセスする https://start.jaaf.or.jp/

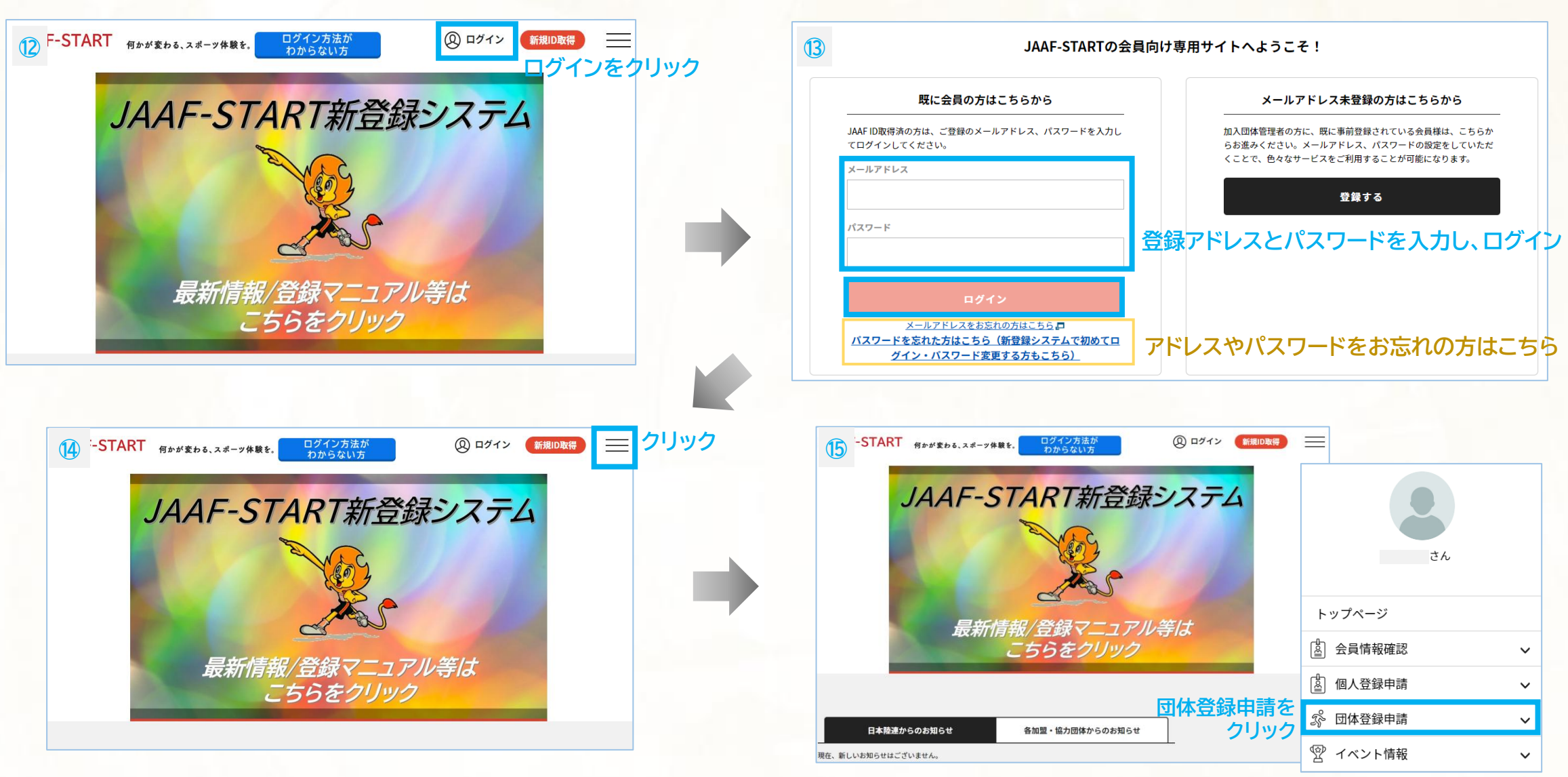

### 加入団体管理者での操作

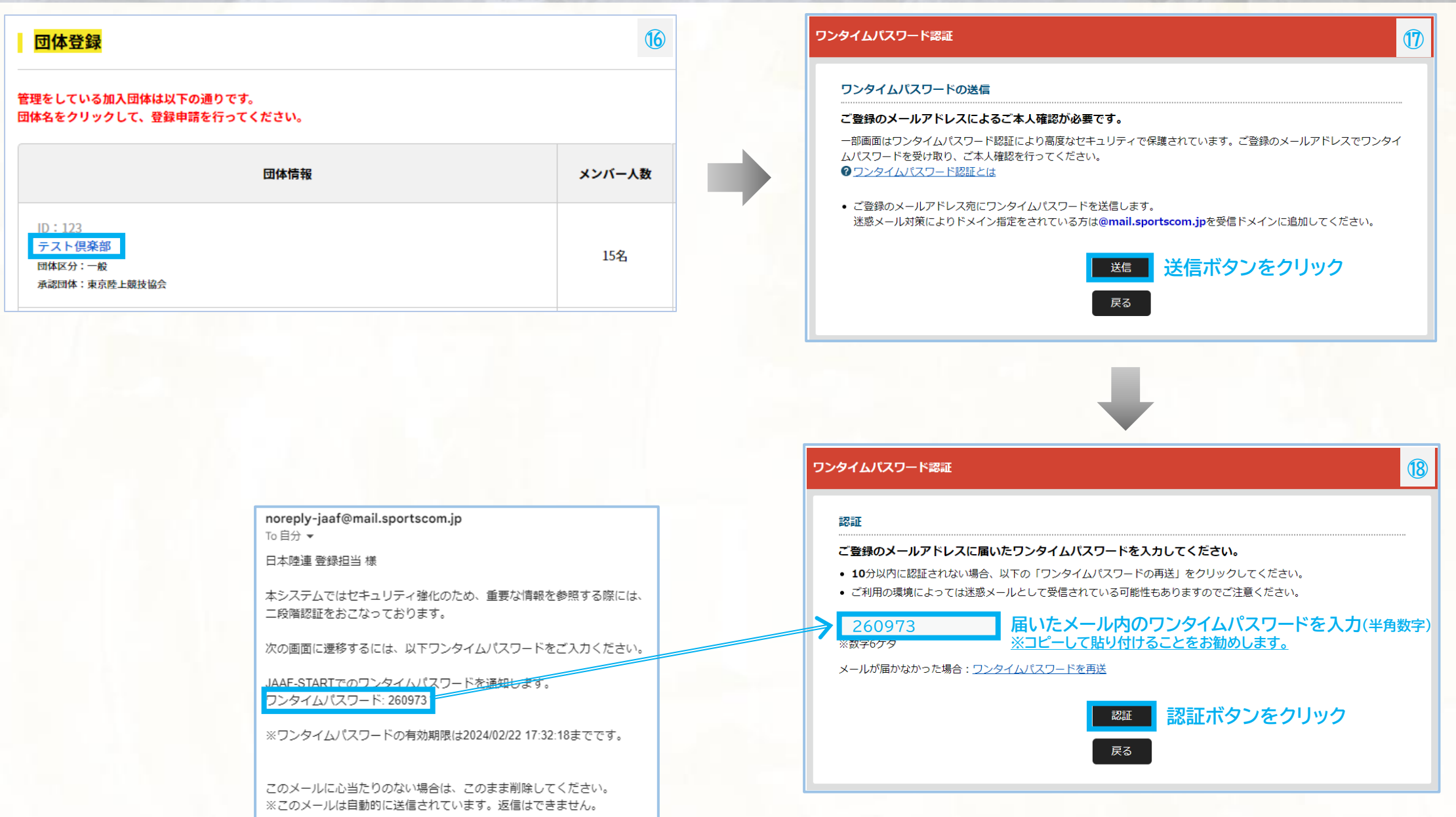

|                                                                       | 団体管理                                                                                           | 理者に成り代わ                                    | って、操作が可能で                     | す <sub>。</sub>              |
|-----------------------------------------------------------------------|------------------------------------------------------------------------------------------------|--------------------------------------------|-------------------------------|-----------------------------|
| テスト倶楽部                                                                | \$                                                                                             |                                            |                               |                             |
| 💄 あなたは加入団体                                                            | 本管理者です                                                                                         |                                            |                               |                             |
| ①団体情報                                                                 | Ē                                                                                              | ②会員管理                                      | ③申請状況・決済                      | 参加リクエスト承認                   |
|                                                                       |                                                                                                |                                            |                               |                             |
| 団体情報を確認し                                                              | て変更がある場                                                                                        | 合は基本情報変更ボ                                  | タンで変更、変更がない場合に                | <b>は②に進んでください。</b>          |
| 団体情報を確認し                                                              | て変更がある場                                                                                        | 合は基本情報変更ボク                                 | タンで変更、変更がない場合に                | は②に進んでください。                 |
| 団体情報を確認し<br>加入団体基本情                                                   | て変更がある場<br>青報                                                                                  | 合は基本情報変更ボタ                                 | タンで変更、変更がない場合に<br>会員一覧PDF 会員- | は②に進んでください。<br>−覧CSV 基本情報変更 |
| 団体情報を確認し<br>加入団体基本<br>団体検索ID                                          | て変更がある場<br>青報<br><sup>123</sup>                                                                | 合は基本情報変更ボク                                 | タンで変更、変更がない場合に<br>会員一覧PDF 会員- | は②に進んでください。<br>−覧CSV 基本情報変更 |
| 団体情報を確認し<br>加入団体基本<br>団体検索ID<br>加入団体名 / 学校名                           | <b>て変更がある場<br/>青報</b><br>123<br><sub>テスト倶楽部</sub>                                              | 合は基本情報変更ボ                                  | タンで変更、変更がない場合に<br>会員―覧PDF 会員― | は②に進んでください。<br>—覧CSV 基本情報変更 |
| 団体情報を確認し<br>加入団体基本<br>団体検索ID<br>加入団体名 / 学校名<br>(フリガナ)                 | て変更がある場<br>青報<br>123<br>テスト倶楽部<br><sub>テストクラブ</sub>                                            | 合は基本情報変更ボク                                 | タンで変更、変更がない場合に<br>会員―覧PDF 会員― | は②に進んでください。<br>—覧CSV 基本情報変更 |
| 団体情報を確認し<br>加入団体基本<br>団体検索ID<br>加入団体名 / 学校名<br>(フリガナ)<br>加入団体名略称 / 学編 | <b>て変更がある場</b><br><b>青報</b><br>123<br>テスト倶楽部<br><sub>テストクラブ</sub><br>校名略称 テス                   | <b>合は基本情報変更ボ</b> な<br>トクラブ                 | タンで変更、変更がない場合に<br>会員―覧PDF 会員- | は②に進んでください。<br>—覧CSV 基本情報変更 |
| 団体情報を確認し<br>加入団体基本<br>団体検索ID<br>加入団体名 / 学校名<br>(フリガナ)                 | <b>て変更がある場</b><br><b>青報</b><br>123<br>テスト倶楽部<br><sub>テストクラブ</sub><br>校名略称 テス<br><sub>テスト</sub> | <b>合は基本情報変更ボ</b><br>トクラブ<br><sub>クラブ</sub> | タンで変更、変更がない場合に<br>会員―覧PDF 会員- | は②に進んでください。<br>—覧CSV 基本情報変更 |